## Truy Cập Đơn Thi Bài Kiểm Tra Của Tiểu Bang

**Bước 1:** Khởi chạy trình duyệt Internet. Truy cập trang mạng: <u>https://my.cherrycreekschools.org</u> **Bước 2:** Nhập địa chỉ email và mật khẩu tài khoản của phụ huynh.

|                | RapidIdentity            |                                            | 1 muchara       |
|----------------|--------------------------|--------------------------------------------|-----------------|
| )) my          | ycherrycreek             | Màn hình có thể                            | Username or Em  |
| Login          | Need Account Assistance? | tròng khác tuy theo<br>trình duyệt của bạn | Log In          |
| Username or Em | nail                     |                                            | Forgot Password |
|                | Go >                     |                                            |                 |

Bước 3: Nhấp vào ô "Miễn thi bài kiểm tra của tiểu bang" (State Assessment Exemption).

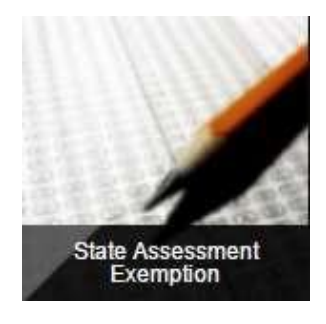

creek

int

**Bước 4:** Để yêu cầu xin miễn thi cho con của bạn, hãy chọn ô bên cạnh bài kiểm tra. Khi hoàn tất, hãy nhấp vào "Save".

| May 201<br>nd proced<br>dministere | 5. House Bill 15-1323 updated Colorado Revised Statute (CRS) 22-7-1013 requiring Districts to "implement a written policy<br>ure by which a student's parent may excuse the student from participating in one or more of the state assessments<br>of pursuant to section 22-7-1006.3.*                                                                                                    |
|------------------------------------|----------------------------------------------------------------------------------------------------|
| accordar                           | nce with CRS 22-7-1013, District Policy IKA, and the state assessments defined in CRS 22-7-1006.3, parents may use the<br>rm to request exemption from one or more state assessments. The exemptions will be valid for the current school year                                                                                                    |
| numing io                          | IONS: To request an assessment exemption for your child, check the hox next to the assessment. When complete, click Save                                                                                                    |
| ISTRUCT                            | Terrer to reduce an opposition energing in the singly ended in our new to be descended. Then complete, buck obte                                                                                                    |
| ISTRUCT                            | The second second s |
|                                    | Student: Grade 8                                                                                                    |
| Exemption                          | Student: School: Grade 8                                                                                                    |
|                                    | Student: Grade 8 Assessment CoAt (science & social studees)                                                                                                    |
| Exemption                          | Student:         School:         Grade 8           Assessment         CoArt (science & social studies)         CoArt (science & social studies)                                                                                                    |
| Exemption                          | Student:         School:         Grade 8           Assessment         CoAt (science & social studies)         CoAt Science           CoAt Science         CoAt Science         Science                                                                                                    |

Xin Lưu Ý: Hộ #2 chỉ có thể đọc thông tin xin miễn thi bài kiểm tra của tiểu bang